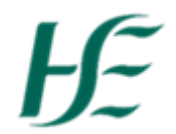

## My Inbox – Approving Travel Privileges

## Note:-

- If an employee wishes to claim Mileage and/or Expenses, it is essential that a Travel Privileges record exists
- If an employee changes his/her vehicle during the year, this will necessitate entering new travel privileges record select a valid from date, attach a new licensing cert, vehicle insurance and indemnity. Include Passenger Indemnity where necessary This document must be approved by a Manager.
- For an employee who claims expenses only they are required to submit an Employee Declaration for approval.
- If an employees' car does not change, they are required to submit updated vehicle insurance, indemnity, employee declaration (passenger indemnity if required) as these documents expire.
  - 1. Logon as MXXXXXXXX
  - 2. Click the "My Inbox" tile

| <b>F</b><br>News          | Home ▼<br>News HSE Employee Anns HSE Manager Anns HSE Reports |                                                               |                                       |                                            |                                             |                                                 |                       |                                               |
|---------------------------|---------------------------------------------------------------|---------------------------------------------------------------|---------------------------------------|--------------------------------------------|---------------------------------------------|-------------------------------------------------|-----------------------|-----------------------------------------------|
| My<br>View<br>[1€<br>Cont | Payslips<br>v my payslips                                     | My Addresses<br>Manage my addresses                           | My Bank Details<br>Manage my bank det | My Leave<br>Requests<br>Manage my leave re | My Travel and<br>Expenses 0<br>Open Reports | My Travel<br>Privileges<br>Manage Travel PriviL | My Inbox<br>All Items | Leave Carry<br>Forward<br>Leave Carry Forward |
| HSI                       | E Manager Apps                                                |                                                               |                                       |                                            |                                             |                                                 |                       |                                               |
| My<br>All It              | Inbox<br>tems                                                 | <b>My Team Calendar</b><br>View my team                       | Self Cert >5<br>This report will only | Line Manager Key<br>Date Report            |                                             |                                                 |                       |                                               |
|                           | ₩ 0                                                           | Ē                                                             | 灥 0                                   | 윮 0<br>Key Report 1 employ                 |                                             |                                                 |                       |                                               |
| HSI                       | E Reports                                                     |                                                               |                                       |                                            |                                             |                                                 |                       |                                               |
| Ann                       | nual Leave<br>us Report for 1 e                               | Total Employee ex-<br>penses this year<br>Expenses for 1 empl | Absence report<br>further info        |                                            |                                             |                                                 |                       |                                               |
|                           | <u>هم</u>                                                     | 🚊 1 ▼<br>€, Total claims = €4                                 |                                       |                                            |                                             |                                                 |                       |                                               |

Note: -Click on the filter icon – on the left hand side of the Inbox at the bottom. Select Approve document and click on OK to view the Travel Documents.

| <                                    | Filter By: Task Type | $\nabla_{\mathbf{x}}$ |  |  |
|--------------------------------------|----------------------|-----------------------|--|--|
| Search                               |                      | Q                     |  |  |
| Selec                                | t All                |                       |  |  |
| <ul> <li>Approve document</li> </ul> |                      |                       |  |  |
| Approve expense                      |                      |                       |  |  |
| Leave Request                        |                      |                       |  |  |
|                                      |                      |                       |  |  |

3. Select the document for approval. For Example, Approve Vehicle licensing Certificate. Select

Show document to view the document. This opens on the bottom left of your screen.

| Search Q C                                                                         |                                                                                                    |
|------------------------------------------------------------------------------------|----------------------------------------------------------------------------------------------------|
| Filtered by: Creation Date (Today)                                                 | Approve Vehicle Licensing Certificate of Eimear Regan                                                                                                    |
| Approve Vehicle Licensing<br>Certificate of Eimear Regan<br>Workflow System Medium | Workflow System Ready<br>Medium<br>Created on 25.09.2019, 10:08:30                                                                                                    |
| Approve Insurance Certificate of<br>Eimear Regan<br>Workflow System Medium         |                                                                                                    |
| Approve Employee Declaration of<br>Eimear Regan<br>Workflow System Medium          | Velicle registration: 19250192                                                                                                    |
| Approve Letter of Indemnity of<br>Eimear Regan<br>Workflow System Medium           | Show document<br>End Date: 31.12.9999<br>Document name: Vehicle Licensing Certificate<br>Archive unique ID: 005056AB89901ED9B7EE7ACB9DE75B09<br>Document filename: Chrysenthemum.jpg |
| ↑↓ 7 (=)                                                                           | Approve Reject Show Log Claim                                                                                                    |

4. Ensure that the information listed matches what is on the document.

| Valid from date: 01.10.2019             |
|-----------------------------------------|
| Vehicle type: Car                       |
| Vehicle class: 1501and above motor cap. |
| Vehicle registration: 192SO192          |
|                                         |

5. To Approve the travel document select the button at end of screen – the following pop up box presents. Do not enter comment as approval comments are not visible to the employee.

| You selected "Approve". |
|-------------------------|
| Submit Cance            |

6. To Reject the travel documents select the Reject button at end of the screen – the following pop up box presents

| Submit Decision        |        |  |  |  |  |
|------------------------|--------|--|--|--|--|
| You selected "Reject". |        |  |  |  |  |
| Submit                 | Cancel |  |  |  |  |

*Reason for decision must be populated to inform the employee of the reason for rejection of the attached document.* 

7. Continue this process until all documents have been Approved/ Rejected.

The following documents require manager approval and must be approved and valid (in date) for Mileage to the claimed:-

a) Employee Declaration- required when setting up travel privileges or when previous document expires

b) Vehicle Licensing Certificate - Uploaded by employee when car details have changed

c) Vehicle Insurance Certificate - Uploaded by employee when insurance is renewed or vehicle has changed

d) Letter of Indemnity - Uploaded by employee when insurance is renewed or vehicle has changed

e) Passenger Indemnity (where necessary) – Uploaded by employee when insurance is renewed or vehicle has changed

Once items are approved or rejected they will be removed from the Manager's Inbox

## Items listed from Employee who do not report to you

 If a Manager finds leave/travel requests or documents that relate to an employee that does not report to them there is an option to forward the item to the OM Admin person in their specific area. The OM Administrator will move the requests for approval to relevant manager and will amend the relationship to the correct manager to ensure that this is rectified going forward.

| ය < ක 📕                                           | Ç                |                          | My Inbox $ \smallsetminus $                           |                                     |                     |          | C     | ۹.      |
|---------------------------------------------------|------------------|--------------------------|-------------------------------------------------------|-------------------------------------|---------------------|----------|-------|---------|
| ž                                                 |                  | Leave Request            |                                                       |                                     |                     |          |       |         |
| Search                                            | Q (C)            |                          |                                                       |                                     |                     |          |       |         |
| Approve trip of Kristen M<br>Workflow System user | 1urphy<br>Medium | Patricia Monahan<br>0609 | Personnel No.: 30707228<br>Date(s) Requested: 06.08.2 | 2019                                | 1 day<br>22.07.2019 |          |       |         |
| Date Requested<br>02.08.2019                      | Overdue          |                          |                                                       |                                     |                     |          |       |         |
|                                                   |                  | INFORMATION              |                                                       |                                     |                     |          |       |         |
| Patricia Monahan's Leav                           | e Request        |                          |                                                       |                                     |                     |          |       |         |
| Workflow System user                              | Medium           |                          | Leave Type:                                           | Annual Leave                        |                     |          |       |         |
| Date Requested<br>06.08.2019                      | Overdue          |                          | Requested:<br>Available Balance:<br>Total Deduction:  | 1 day<br>-80.35 hours<br>7.20 hours |                     |          |       |         |
| Approve trip of Kristen Murphy                    |                  |                          |                                                       |                                     |                     |          |       |         |
| Workflow System user                              | Medium           |                          |                                                       |                                     |                     |          |       |         |
| Date Requested<br>01.09.2019                      | Overdue          |                          |                                                       |                                     |                     |          |       |         |
|                                                   | ↑↓ ▽ [≡]         |                          |                                                       |                                     | Approve Reject      | Show Log | Claim | Forward |

Click on Forward and input OM Admin in the search and select accordingly.

| Forward selected task to |                     |     |  |  |  |  |
|--------------------------|---------------------|-----|--|--|--|--|
| OM Admin                 |                     | 8 Q |  |  |  |  |
|                          | No recipients found |     |  |  |  |  |

2. To exit My Inbox choose the Back arrow < or Home Button <sup>(2)</sup>